# 田村 洋一郎 / 宮坂 優大 / 都地 奈津美

Delphi/400

株式会社ミガロ.

システム事業部 システム1課

# [Delphi/400] IBM iデータベースへの FTP送信手法の紹介

はじめに
 IBMi データベースへの FTP 送受信処理
 FTP 送受信処理について
 FTP 送受信処理の前提条件
 IBMi データベースへのアップロード処理
 ファイルレイアウトを考慮した FTP 送信処理
 ファイルレイアウトを考慮する理由
 ファイルレイアウトを考慮した送信処理
 さいごに

# 1. はじめに

外部システムのデータやユーザーが 作成したデータを CSV ファイルに保存 し、IBM i データベースに更新する際、 SQL や RPG で更新処理を実装しようと すると、更新先のデータベースごとにプ ログラムを開発する必要がある。【図 1】

また iSeries Access for Windows や PCOMM のデータ転送機能を利用して 更新する際も、データベースごとに設定 ファイルを作成する必要がある。

本稿では、データベースごとにプログ ラムを開発することなく汎用的にデータ を更新する手法として、FTP 送信処理 を紹介する。FTP 処理の手法について は、『ミガロ.テクニカルレポート 2014』 の「大量データ処理テクニック ~ FTP を利用したデータ転送~」にも紹介され ているので、ぜひこちらも参考にしてい ただきたい。

本稿では、まず第2章で IBM i デー タベースへダイレクトに FTP 送信する 方法を紹介する。次に第3章では、第2 章で作成した送信処理をもとに送信先の ファイルレイアウトを考慮し、汎用的に 送信する手法について紹介する。【図2】

# 2. IBM iデータベース へのFTP送受信処理

# 2-1. FTP送受信処理について

ここでは「Indy」を使用し、TIdFTP コンポーネントを用いて FTP サーバー との通信を行う方法、並びに FTP サー バーに IBM i データベースを設定し、 CSV ファイルを送信する手法を紹介す る。

「Indy」とは、Delphi/400 で使用で きるオープンソースのネットワーク関連 コンポーネント群のことであり、 Delphi/400 に標準で付属している。ま たFTP (File Transfer Protocol、ファ イル転送プロトコル)とはサーバー間、 またはサーバー・クライアント間でファ イル送受信を行う際に利用される手法の 1つである。

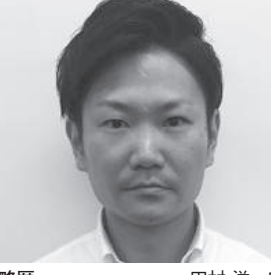

略歴 田村 洋一郎 1983年9月27日生まれ 2006年3月 近畿大学理工学部卒業 2006年4月 株式会社ミガロ. 入社 2006年4月 システム事業部配属

#### 現在の仕事内容

RPG や Delphi/400 などの開発経験を経 て、現在は要件定義から安定稼働フォロー まで、システム開発全般に携わっている。

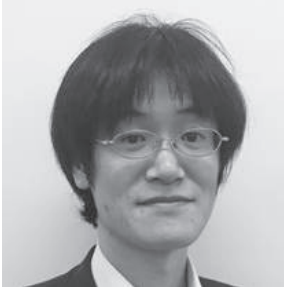

略歴 1982年11月19日生まれ 2006年3月近畿大学理工学部卒業 2006年4月株式会社ミガロ.入社 2006年4月システム事業部配属

#### 現在の仕事内容

まに Delphi/400 を利用したシステムの受託開 発をメインに担当。Delphi および Delphi/400 のスペシャリストを目指して精進する日々である。

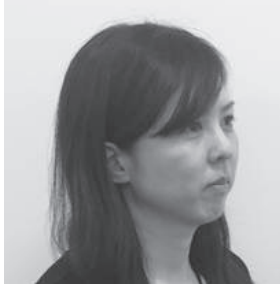

略歴 都地 奈津美 1989年8月19日生まれ 2012年3月関西学院大学理工学部卒業 2012年4月株式会社ミガロ、入社 2012年4月メステム事業部配属

現在の仕事内容 主に Delphi/400 を使用したシステム受 託開発とシステム保守を担当。開発スキ ルの向上を目指し、日々精進している。

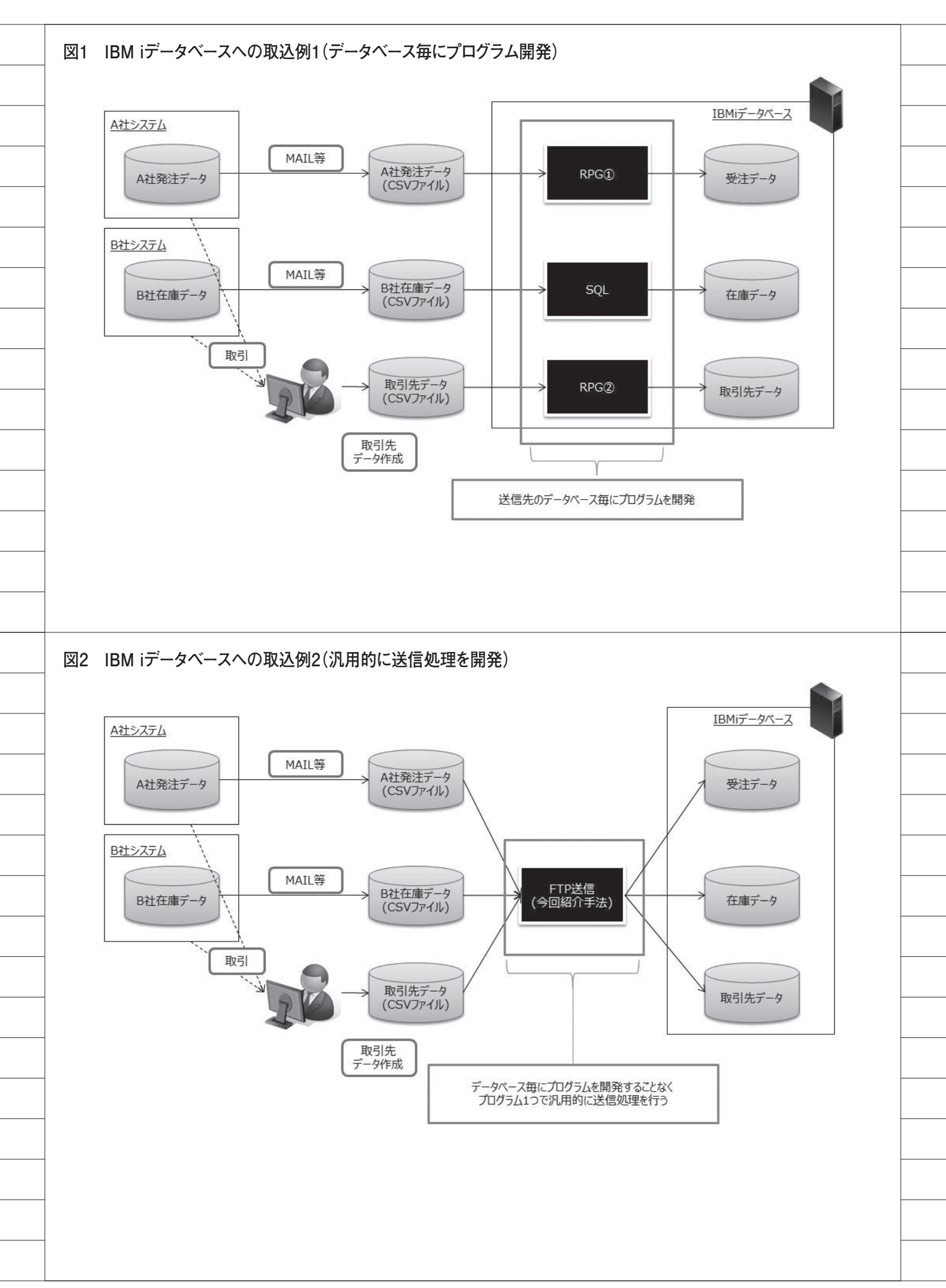

Indy のコンポーネントの1つである TIdFTP を利用することで、IBM i デー タベースやファイルサーバー等とクライ アントの間で、FTP 通信を利用したファ イルの送受信を行える。

なお、本章で作成しているプログラム は、Delphi/400 10.2Tokyo を使用して いる。

# 2-2. FTP送受信処理の前提条件

まず、IBM i データベースに対して FTP を利用したファイルの送受信を行 うための前提条件として、IBM i データ ベースが FTP 送受信を許可しているか を確認する必要がある。

5250 画面で「NETSTAT \*CNN」コ マンドを実行すると、IPV4 接続状況の 一覧が表示される。

接続状況一覧の中で、「ftp-con」また は21番のローカルポートが「接続待機」 になっていれば、FTP 接続が許可され ている。【図 3】

存在しない場合は、5250画面で 「STRTCPSVR SERVER(\*FTP)」コマ ンドを実行すると、FTP 接続を許可で きる。また、IBM i で接続待機になって いても FTP 通信ができない場合、クラ イアント側のファイアウォールの設定で IBM i との FTP 通信が許可されている かを確認する。

次に、送信する CSV ファイルの書式 について解説する。

CSV ファイルの項目の並び順および 桁数は、送信先となるデータベースファ イルのフィールド順と揃える必要があ る。

今回使用する送信先のファイルのレ イアウトを確認する。送信先のファイル は、次のように定義している。【図 4】

・半角文字フィールド(Aタイプ10桁)
 ・全角文字フィールド(Oタイプ20桁)
 ・数値フィールド(Sタイプ10桁)

送信する CSV ファイルは、【図 5】の ように作成した。

## 2-3. IBM i データベースへのアップ ロード処理

2-2.の準備事項が確認できたら、基本

的な FTP 送信を行うプログラムを実際 に作成していく。

#### (1) コンポーネントの配置

接続先情報と送信元ファイルを設定す るための TEdit、FTP 通信を行うため の TIdFTP、並びに TLabel や TButton をそれぞれ画面に配置する。【図 6】

送信元となる CSV ファイルは、画面 上の「転送元 CSV ファイル」で設定する。 また、送信先は「転送先ライブラリ名」「転 送先ファイル名」に設定する。

#### (2) FTP 送信処理の実装

配置した「FTP 送信開始」ボタンの OnClick 処理を作成したら、実際に FTP 送信するソースコードを記述する。 次に、TIdFTP コンポーネントが持 つプロパティや、今回の処理で行ってい るメソッドについて解説する。

#### ①接続設定と接続処理

Host、Username、Password の各プ ロパティに、FTP 通信を行うための値 を設定する。【ソース 1-①】

Host には接続先 IBM i データベース の IP ア ド レ ス を、Username と Password には IBM i データベースサイ ンオン時のユーザー名とパスワードを設 定する。

接続設定が完了したら、Connect メ ソッドで接続する。接続後は、try ~ finally で処理を囲み、処理終了後は Disconnect メソッドで接続を終了する。

#### ② Passive プロパティ

パッシブモードで送信するため、 Passive プロパティは True を設定する。 【ソース 1- ②】

#### ③ TransferType プロパティ

ftASCII、ftBinary の2種類が存在し、 ファイルの送受信をテキストファイル形 式、バイナリ形式のどちらで行うかを設 定できる。IBM i データベースは EBCDIC のため、ftBinary を設定する。 なお、ftBinary は IdFTPCommon.pas で定義されているため、uses に 「IdFTPCommon」を追加する。【ソー ス1-③】

④送信元 CSV ファイルの文字列成型

#### (CreateString メソッド)

FTP 送信する CSV ファイルは、カン マ区切りで構成されている。そのまま FTP 送信するとカンマ自体もデータと して送信されるので、文字列成型を行う。 文字列の成型方法については以下、④ -1.~④-3. に記載する。

④ -1. 送信元 CSV ファイルの読み込み

TStringList (slReadCSV) を生成し、 LoadFromFile メソッドにてIBM iデー タベースへ FTP 送信する CSV ファイ ルを設定し、ファイルを読み込む。読み 込んだ CSV ファイルをさらに 1 行ごと に読み込み、以下④-2. の処理で文字列 成型を行う。【ソース 2-④-1】

#### ④-2. 読み込んだファイルの文字列成型

TStringList (slRowCSV) の Comma Text に対して、④-1. で読み込んだデー タ (slReadCSV) を代入する。slRow CSV の各項目を文字列として接続し、 String 型変数 (sCVSText) へ代入し、 カンマを除去する。カンマを除去した sCSVText を、ファイル保存用 TString List (slSaveCSV) に追加する。【ソー ス 2-④-2】

 ④ -3. 文字列成型後の CSV ファイルを 保存

カンマを除去した文字列を保管した TStringList(slSaveCSV) を、 SaveToFileメソッドにて保存する。 【ソース 2-④-3】

#### ⑤ Put メソッド

各プロパティの設定および送信元 CSV ファイルの成型が完了したら、Put メソッドを呼び出し、FTP 送信処理を 行う。引数で設定した条件で、ファイル をFTP 送信先にアップロードする。第 2 以降の引数は省略可能である。

#### 第1引数:

アップロード元ファイルのフルパス を設定する。(1) で配置した「転送元 CSV ファイル」を設定する。 第2引数:

アップロード先のファイル名を設定 する。(1) で配置した「転送先ライブラ リ名」「転送先ファイル名」を設定する。 ブランク設定時または省略時は、第1引

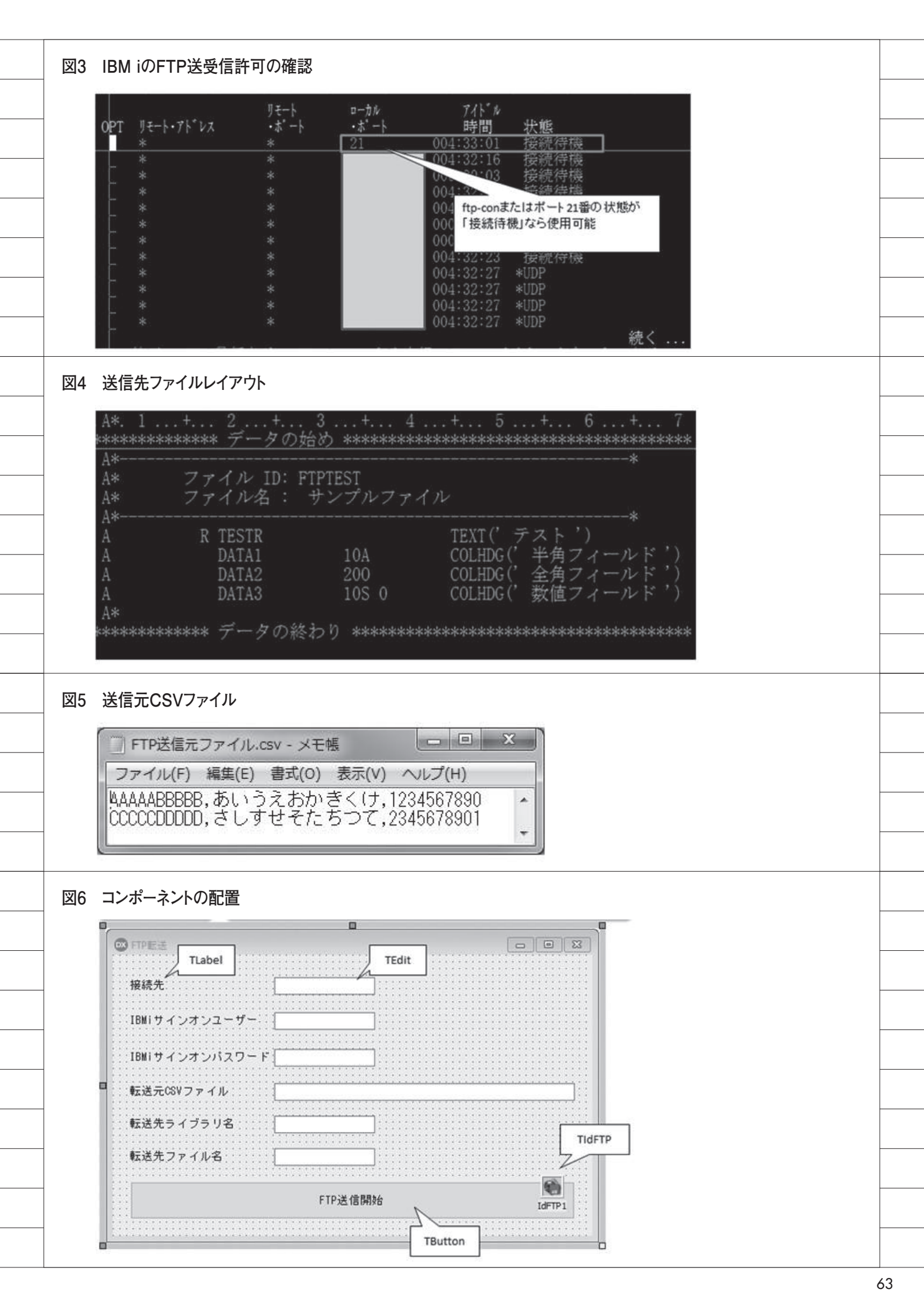

### 数と同じファイル名になる。 第3引数:

ファイルダウンロード時、上書き保存 するかどうかを設定する。True を設定 すると、上書き保存する。省略時は False<sub>o</sub>

上記プログラムを実行し、「FTP 送信 開始」ボタンを押した結果、送信された データを 5250 画面の「RUN QUERY」 コマンドで確認する。【図7】

これを見ると、FTP 送信処理は正し く完了していたが、すべてのフィールド で文字化けが発生している。文字化けの 原因は FTP 送信時に、Windows の文 字コードと IBM i データベースの文字 コードのマッピングが正しく行われてい ないためである。

この文字化けを回避するには、マッピ ングテーブルを合わせる必要がある。 FTP 送信時に使用するマッピングテー ブルは、「Quote」メソッドを使って設 定できる。文字化けを発生させずに正し く送信するため、「TYPE C 943」を設 定する。【ソース3】

修正したプログラムを実行し、再度 「FTP 送信開始」ボタンを押した結果、 送信されたデータを 5250 画面の「RUN QUERY」コマンドで確認する。【図8】

このように Quote メソッドを使用す ることで、文字コードのマッピングが正 しく行われ、送信元 CSV ファイルの内 容がそのまま IBM i データベース上の ファイルに FTP 送信される。

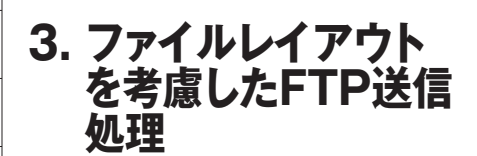

## 3-1. ファイルレイアウトを考慮する 理由

前述の第2章で、データベースヘダ イレクトに FTP 送信する方法を紹介し た。ただ前述の送信処理では、CSV ファ イルのフィールド長と送信先のフィール ド長が一致していない場合、桁ずれを起 こすことになる。【図9】のように、 CSV ファイルのフィールド長がデータ ベースのフィールド長よりも長い場合、 FTP 送信すると、この事象が発生する。 このようなケースに対応させるため、 ここでは送信先のファイルレイアウトの フィールド情報を取得し、桁ずれを起こ さないよう考慮した送信手法について紹 介する。

この手法を採用することで、送信先 データベースのファイルレイアウトが異 なる場合でも、プログラムを個別に開発 する必要がなく、汎用的な送信処理を実 現できる。

# 3-2. ファイルレイアウトを考慮した 送信処理

第2章で作成したサンプルプログラ ムを利用し、ファイルレイアウトを考慮 した FTP 送信を行うプログラムを作成 していく。

#### (1) コンポーネントの配置

まず、第2章で作成したサンプルプ ログラムに対し、ファイルレイアウトを 取得するための情報を入力する TEdit ならびに TLabel をそれぞれ画面に配置 する。【図10】

#### (2) ファイルレイアウトの取得

FTP 受信処理にて、ファイルレイア ウトを取得する。第2章で作成したサン プルプログラムの、「FTP 送信開始」ボ タンの OnClick 処理の最初に、ファイ ルレイアウト取得を行うよう処理を組み 込む。

以下に、ファイルレイアウトを取得す るのに必要な TIdFTP コンポーネント が持つプロパティや、今回の処理で行っ ているメソッドについて解説する。なお、 第2章で解説しているプロパティ、メ ソッドについての解説は本稿では割愛す る。また、DDS ライブラリ・DDS オブ ジェクト・DDS ファイルについて【図 11】に補足する。

#### ①接続設定と接続処理

第2章2-3の(2) FTP 送信処理の実 装を参考に、接続処理を行う。【ソース 4-(1)

② Get メソッド 各プロパティの設定が完了したら、 Get メソッドを呼び出し、ファイルレイ アウトの取得(FTP 受信処理)を行う。 引数で指定した条件で、ファイルを FTP 受信先にダウンロードする。第3 引数は省略可能である。【ソース4②】

#### 第1引数:

ダウンロード元のファイル名を設定 する。(1) で配置した「DDS ライブラ リ名」「DDS オブジェクト名」「DDS ファ イル名」を設定する。

第2引数:

ダウンロード先ファイルのフルパス を設定する。(1) で配置した「DDS保 管テキストファイル」を設定する。 第3引数:

ファイルダウンロード時、上書き保存 するかどうかを設定する。True を設定 すると上書き保存する。省略時は False。

以上のサンプルプログラムを実行し た結果、FTP 受信したファイルレイア ウトのテキストファイルを確認する。今 回は、第2章で使用したファイルのファ イルレイアウトを取得する。【図 12】

#### (3) 送信元 CSV ファイルの文字列成型

次に、(2) で受信したファイルレイ アウトをもとに、送信元 CSV ファイル の文字列成型を行う。送信元 CSV ファ イルは【図13】のように作成した。

送信元 CSV ファイルについて、第2 章では桁数やシフト・コード文字(シフ トイン文字、シフトアウト文字)を考慮 した文字列を作成していたが、本章では それらを考慮せずに文字列を作成する。

まず、作成した送信元 CSV ファイル を、文字列成型せずに FTP 送信する。 IBM i データベースへの FTP 送信処理 は、第2章で作成したサンプルプログラ ムで実行し、送信されたデータを 5250 画面の「RUN QUERY」コマンドで確 認する。【図14】

送信結果を確認すると、ファイルレイ アウトを考慮せずに作成した CSV ファ イルの場合、FTP 送信結果に文字化け や桁ずれが発生していることがわかる。 そこで FTP 送信前に、送信元 CSV ファ イルをファイルレイアウトに合わせて文 字列成型を行い、FTP 送信結果に文字 化けや桁ずれが発生しないようにする。 文字列の成型方法については以下、①

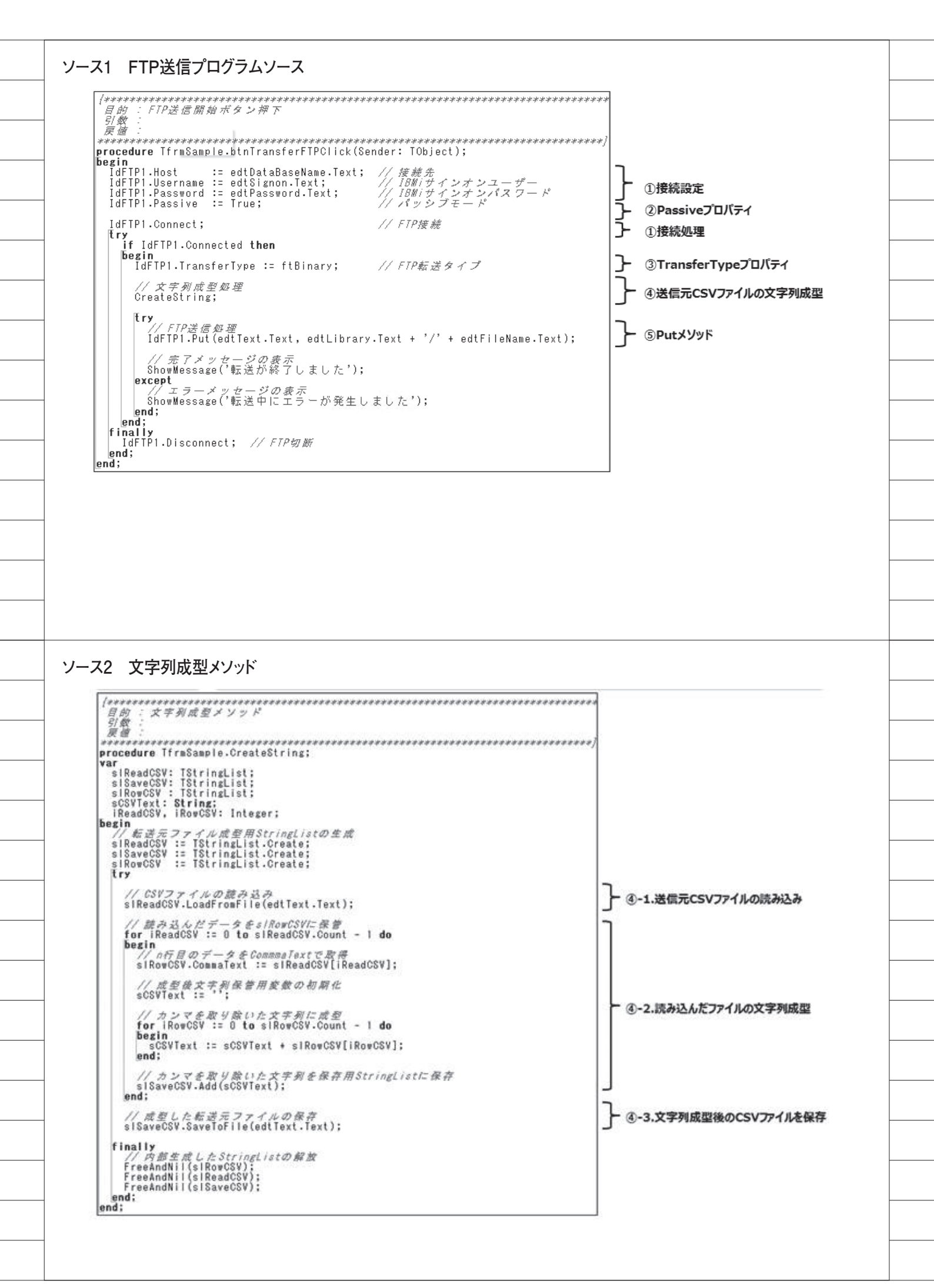

~③に記載する。

 IBM i データベースの項目属性の取得 TStringList を生成し、LoadFromFile メソッドにて(2)で保存したテキスト ファイルを指定し、ファイルを読み込む。 読み込んだテキストファイルを1行ごと に読み込み、各フィールドの項目属性を 取得する。

ファイルレイアウトの構文規則とし て、30~34桁目に桁数、35桁目に文 字タイプが保管されている。また、2桁 目に「\*」が指定されている場合、コメ ント行となっている。これらの構文規則 をもとに、フィールドの桁数と文字タイ プを取得する。【ソース5】

取得した桁数と文字タイプをもとに、 以下②~③にて送信元 CSV ファイルの 文字列成型を行う。【ソース6~11】

文字列成型処理は、第2章サンプル プログラムの「CreateString」手続き 内で、送信元ファイルのカンマ(,)を 排除する処理(【ソース2-④-2】)の代 わりに実装する。

② Oタイプフィールド以外の文字列成型 Oタイプフィールド以外の場合、ファ イルレイアウトの桁数に対して桁数超過 している場合、送信元文字列をファイル レイアウトの桁数に合わせてカットす る。【ソース7~8】

またファイルレイアウトの桁数に満 たない場合、不足桁数分、Sタイプフィー ルドの場合は0を送信元文字列の前方に 付与【ソース7】、Aタイプフィールド の場合は半角スペースを送信元文字列の 後方に付与する。【ソース8】

③ 0 タイプフィールドの文字列成型 0 タイプフィールドの場合、シフト・ コード文字を考慮した文字列成型を行 う。【ソース9~11】

シフトアウト文字は2バイト文字の 始まり、シフトイン文字は2バイト文字 の終わりを表すので、1バイト文字の直 後に2バイト文字が発生した場合、また は2バイト文字の直後に1バイト文字が 発生した場合に、一時的に半角スペース を埋め込むことで、シフト・コード文字 を考慮した文字列を成型し【ソース 10】、ファイルレイアウトの桁数に合わ せて文字列をカットする。 FTP 送信する際は、一時的に埋め込 んだシフト・コード文字用の半角スペー スは不要なので削除する。【ソース 11】 このとき、送信元の文字列はバイト単 位で処理する必要があるので、送信元文 字列を AnsiString として扱うことに注

④文字列成型した送信元ファイルの保存
 ①~③で文字列成型を行った TString
 List を、SaveToFile メソッドにより保存することで、ファイルレイアウトを考慮した FTP 送信用の送信元 CSV ファイルが作成できる。【図 15】

#### (4) FTP 送信処理

意する。

第2章2-3 (2) の⑤ Put メソッドを 参考に、(3) で保存した送信元 CSV ファ イルを IBM i データベースへ FTP 送信 する。

上記プログラムを実行し、「FTP 送信 開始」ボタンを押した結果、送信された データを 5250 画面の「RUN QUERY」 コマンドで確認する。【図 16】

文字列成型前の送信では文字化けや 桁ずれが発生していたが、シフト・コー ド文字を考慮した文字列成型を行うこと により、正常にFTP送信できているこ とが確認できる。

# 4. さいごに

以上本稿では、CSVファイルのデー タを IBM i データベースに送信する手 法を紹介した。FTP 送信は処理自体が 高速なので、速いレスポンスが要求され るアプリケーション開発でも効果が期待 できる手法である。

また今回は IBM i データベースへの 送信処理を紹介したが、IBM i データ ベースからの受信処理も行えるので、 IBM i データベースとの転送手段の1つ として今回の手法を役立てていただけれ ば幸いである。

Μ

図7 送信データの確認 報告書の表示 56 報告書の幅 析移動 行の位置指定 2. 3. ÎΤ 5 ールド 半角フィールド 全角フィールド 数値フィ− 1117141E17181511 . 000001 44 111 000002 {t{v{x{z{a{z}} } ШП.,, \*\*\*\*\*\* \*\*\*\*\*\*\*\*\* 報告書の終わり \*\*\*\*\*\*\*\* ソース3 Quoteメソッドの追加 目的: FTP送信開始ボタン押下 引数: 戻値: \*\*\*\*\*\* \*\*\*\*\*\* \*\*\*\*\* \*\*\*\*\*\*\*\*\*\*\*\*\*\*\*\*\*\*\* procedure TfrmSample.btnTransferFTPClick(Sender: TObject); begin IdfTP1.Host := edtDataBaseName.Text; // 接続先 IdfTP1.Username := edtSignon.Text; // IBMiサインオンユーザー IdfTP1.Password := edtPassword.Text; // IBMiサインオンパスワード IdfTP1.Passive := True; // パッシブモード IdFTP1.Connect; // FTP接続 if IdFTP1.Connected then begin IdFTP1.TransferType := ftBinary; IdFTP1.Quote('TYPE C 943'); // FTP転送タイプ // Quoteタイプの指定 Quoteメソッドの追加 // 文字列成型処理 CreateString; **try** // FTP送信好理 IdFTP1.Put(edtText.Text, edtLibrary.Text + '/' + edtFileName.Text); // 売了メッセージの表示 ShowMessage('転送が終了しました'); except // *エラーメッセージの表示* ShowMessage('転送中にエラーが発生しました'); end; end; finally IdFTP1.Disconnect; // FTP切断 end; end; 図8 Quoteメソッド追加後の送信データの確認 報告書の表示 報告書の幅 56 行の位置指定. 析移動 2. ...+....3. 4. . . +...5. 行 . . . . +. . . . 1. . . . +. 2....+...3...+. 全角フィールド あいうえおかきくけ さしすせそたちつて 半角フィールド 数値フィールド 1, 234, 567, 890 2, 345, 678, 910 000001 AAAABBBBBB CCCCCDDDDD 000002 \*\*\*\*\*\* \*\*\*\*\*\*\*\*\* 報告書の終わり \*\*\*\*\*\*\*\*

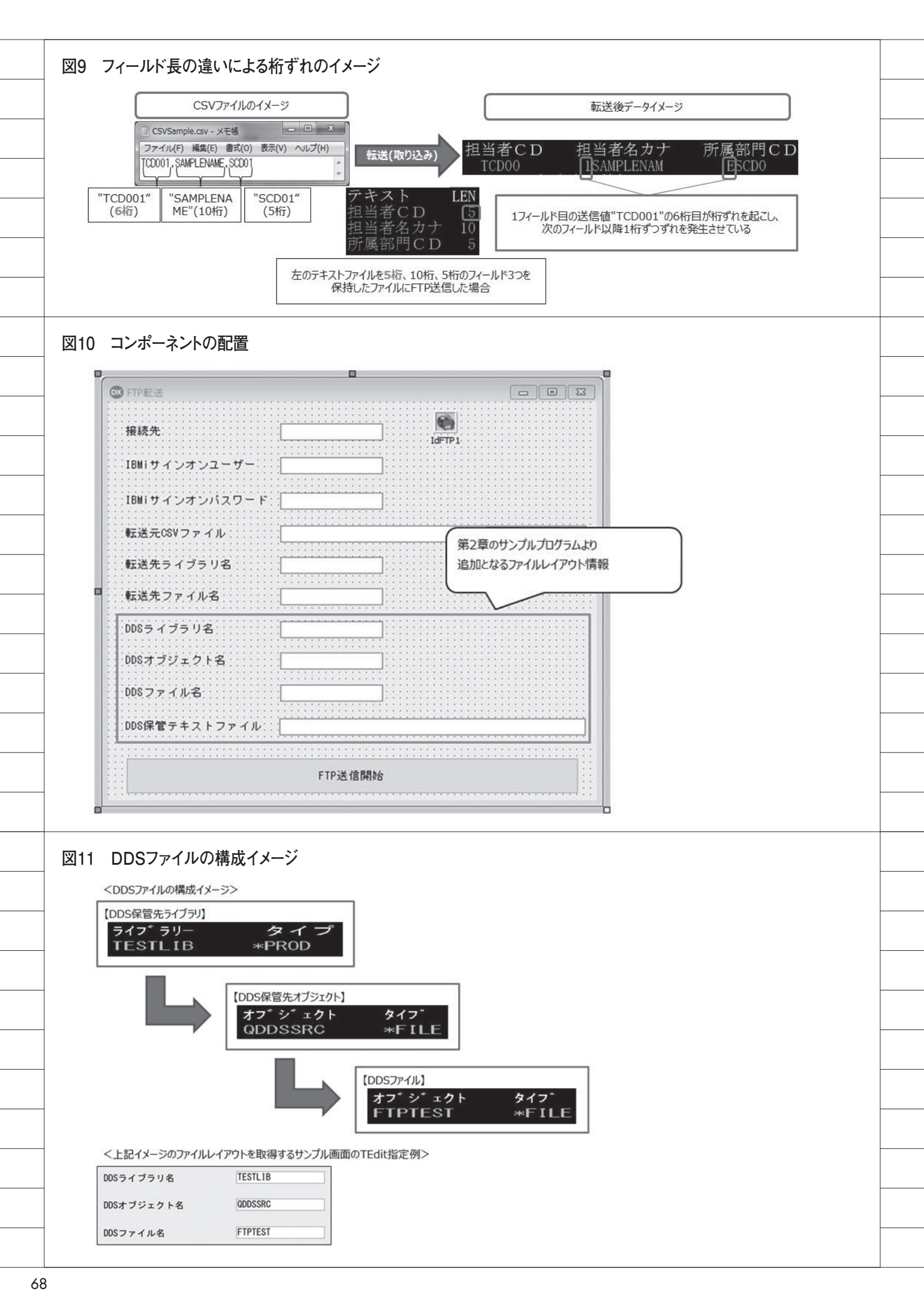

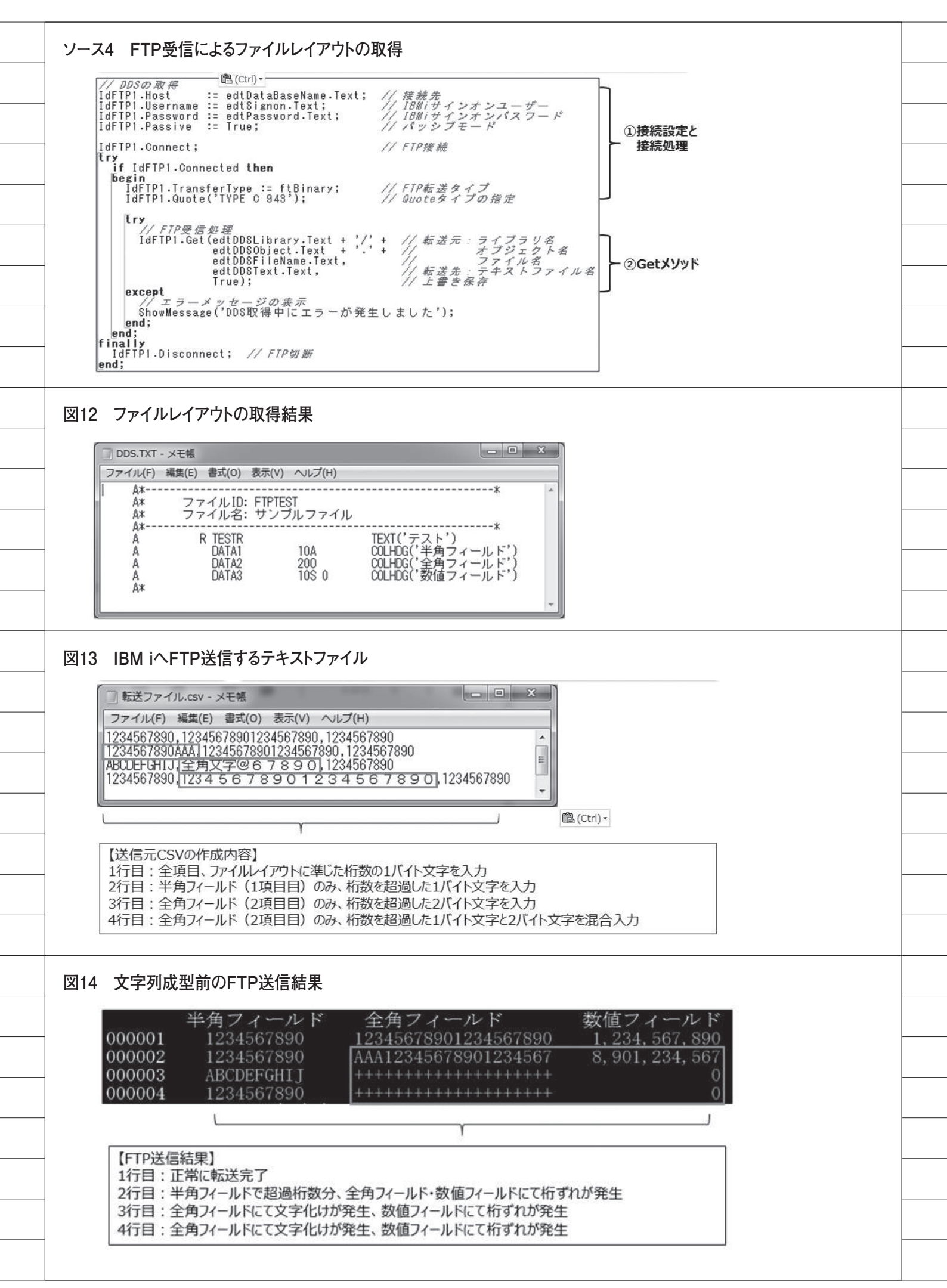

| ソース5 ファイルレイアウトから項目属性を取得                                                                                                    |
|----------------------------------------------------------------------------------------------------|
| // ファイルレイアウトの読み込み用StringListの生成<br>sIDDS := TStringList.Create;                                                                 |
| <b>try</b><br>// ファイルレイアウトの読み込み<br>slDDS.LoadFromFile(edtDDSText.Text);                                                         |
| // フィールドの開始析<br>iStrLen := 1;                                                                                                   |
| // ファイルレイアウトの行数分処理を繰り返す<br>for iDDS := 0 to sIDDS.Count - 1 do                                                                  |
| // コメント行の場合、次の処理へ<br>if (Copy(sIDDS[iDDS], 7, 1) = '*') then<br>begin<br>Continue; 分<br>end:                                    |
| // 文字タイプ<br>sType := Copy(sIDDS[iDDS], 35, 1);                                                                                  |
| // 析数<br>iKeta := StrToIntDef(Trim(Copy(sIDDS[iDDS], 30, 5)),0);                                                                |
| // 析数が取得できていない場合、次の処理へ<br>if (iketa = 0) then<br>basis                                                                          |
| Continue;<br>end;                                                                                                    |
| // ※※ 以下、(3)-③~④(文字列成型)の処理を記述 ※※                                                                                                |
| // フィールドの開始析<br>iStrLen := iStrLen + iKeta;<br>end;                                                                             |
| // 成型した転送元ファイルの保存<br>slSaveCSV.SaveToFile(edtText.Text);<br>finally<br>FreeAndNil(sIDDS);<br>end;                               |
| ソース6 文字列成型①処理の流れ                                                                                                    |
| // 成型後の文字列の初期化<br>sCSVText_After := ';                                                                                          |
| // ファイルレイアウトを基に転送元ファイルを成型<br>for iReadCSV := 0 to slReadCSV.Count - 1 do<br>begin<br>slRowCSV.CommaText := slReadCSV[iReadCSV]; |
| // 初期化<br>iRowCSV := 0; // CSV行情報の読み込みフィールド番号<br>sCSVText_After := '; // 成型後の文字列                                                |
| // ファイルレイアウトの行数分型理を繰り返す<br>for iDDS := 0 to sIDDS.Count - 1 do<br>hegin                                                         |
| // ※※ 以下、(3)-①(1BMiデータベースの項目属性の取得)の処理を記述 ※※                                                                                     |
| // 処理対象のフィールドの文字列を取得<br>sCSVText := sIRowCSV[iRowCSV]; SCSVTextは、バイト単位での処理を行う為<br>AnsiString型の変数として定義する                         |
| // 米米 以下、(3)                                                                                                    |
| // CSV行情報の読み込みフィールド番号<br>iRowCSV := iRowCSV + 1;<br>end;                                                                        |
| // 成型した文字列を保存用StringListに保存<br>slSaveCSV.Add(sCSVText_After);<br>end;                                                           |

|   | ソース7 文字列成型②Sタイプフィールド                                                                           |  |
|---|------------------------------------------------------------------------------------------------|--|
|   | // Sタイプフィールドの場合<br>if (sType = 'S') then                                                       |  |
|   | begin<br>// 析数に満たない場合、不足析分の0を文字列前方に付与<br>if (Length (sCSVText) < iKeta) then                   |  |
|   | begin<br>for i := Length(sCSVText) + 1 to iKeta do                                             |  |
|   | sCSVText := '0' + sCSVText;<br>end;<br>end                                                     |  |
|   | else<br>// 桁数を超える場合、超遥分の文字を削除<br>if (Length(sCSVText) > iKeta) then                            |  |
|   | begin<br>sCSVText := Copy(sCSVText, 1, iKeta);<br>end:                                         |  |
|   | // 成型した文字列を保管<br>sCSVText After := sCSVText After + sCSVText;                                  |  |
|   | end;                                                                                           |  |
|   |                                                                                                |  |
|   | ソース8 文字列成型③Aタイプフィールド                                                                           |  |
|   | // Aタイプフィールドの場合<br>if (sType = 'A') then<br>begin                                              |  |
|   | // 析数に満たない場合、不足析分の半角スペースを文字列後方に付与<br>if (Length(sCSVText) < iKeta) then<br>begin               |  |
|   | for i := Length(sCSVText) + 1 to iKeta do<br>begin<br>sCSVText := sCSVText + ' ':              |  |
|   | end;<br>end                                                                                    |  |
|   | // 析数を超える場合、超速分の文字を削除<br>if (Length(sCSVText) > iKeta) then<br>begin                           |  |
|   | sCSVText := Copy(sCSVText, 1, iKeta);<br>end;                                                  |  |
|   | // 成型した文字列を保管<br>sCSVText_After := sCSVText_After + sCSVText;<br>end                           |  |
|   |                                                                                                |  |
|   | ソース9 文字列成型④Oタイプフィールド                                                                           |  |
|   | // 0タイプフィールドの場合、シフト・コード文字を考慮した文字列の成型                                                           |  |
|   | if (sType = '0') then<br>begin<br>// 析数に満たない場合、不足析分の半角スペースを文字列後方に付与                            |  |
|   | if (Length(sCSVText) < iKeta) then<br>begin<br>for i := Length(sCSVText) + 1 to iKeta do       |  |
|   | sCSVText := sCSVText + ' ';<br>end;                                                            |  |
|   | // シフト・コード文字を考慮した文字列に変換<br>sCSVText := AddSISO(sCSVText):                                      |  |
|   | // 文字列成型結果文字列を析数分でカット<br>sCSVText := Copy(sCSVText, 1, iKeta);                                 |  |
|   | // 最終析が全角の1バイト目の場合、半角スペースに置き換える<br>if (ByteType(sCSVText, iKeta) = mbLeadByte) then            |  |
|   | scSVText := Copy(sCSVText, 1, iKeta - 1) + '';<br>end<br>// 最終版が合金205イト目の場合、なフト・フードナネポムがあられるため |  |
|   | // 半角スペースに置き換える<br>else<br>if (ByteType(sCSVText, iKeta) = mbTrailByte) then                   |  |
|   | <pre>begin<br/>sCSVText := Copy(sCSVText, 1, iKeta - 2) + ' ';<br/>end;</pre>                  |  |
| _ | // シフト・コード文字を考慮した文字列に変換<br>sCSVText := RmvSISO(sCSVText);                                      |  |
|   | // 成型した文字列を保管<br>sCSVText_After := sCSVText_After + sCSVText;                                  |  |
|   |                                                                                                |  |

| ソース10 文字列成型⑤Oタイプフィールド(シフト・コード文字の付与)                                                                            |  |
|----------------------------------------------------------------------------------------------------|--|
| {####################################                                                                          |  |
| 原値:成型された文字列<br>オオオマイオマイオマイオマイオマイオマイオマイオマイオマイオマイオマイオマイオマ                                                        |  |
| var<br>i: Integer;<br>S: AnsiString;<br>begin                                                                  |  |
| // 初期化<br>// 1バイト目が全角の場合<br>if (ByteType(AStr, 1) = mbLeadByte) <b>then</b>                                    |  |
|                                                                                                    |  |
| else<br>begin<br>§ := '';                                                                                      |  |
| end;<br> // 文字列を確認し、全角と半角の切替ポイントにダミーの半角スペースをセット<br>for i := 1 to Length(AStr) do                               |  |
| begin<br>// 1文字ずつ尿管<br>S := S + AStr[i];                                                                       |  |
| // 現在の文字が半角 かつ 1文字先が金角の1バイト目の場合<br>// シフト・コード文字の代わりに半角スペースを付与<br>if (Rute Tune (AStr. i) = shSing LaBute) then |  |
| begin<br>if (ByteType(AStr, i + 1) = mbLeadByte) then<br>begin                                                 |  |
| s := s + f ;<br>end;<br>end;                                                                                   |  |
| // 現在の全角2パイト目 かつ 1文字先が半角の場合<br>// シフト・コード文字の代わりに半角スペースを付与<br>if (ByteType(AStr, i) = mbTrailByte) then         |  |
| begin<br>if (ByteType(AStr, i + 1) = mbSingleByte) then<br>begin<br>S := S + ' ':                              |  |
| end;<br>end;<br>end;                                                                                           |  |
| // 結果をセット<br>Result := String(S);<br>end:                                                                      |  |
|                                                                                                    |  |
| ソース11 文字列成型⑥Oタイプフィールド(シフト・コード文字の削除)                                                                            |  |
| (************************************                                                                          |  |
| 引数:AStr - 元の文字列(※シフト・コード文字考慮済みの文字列)<br>戻値:成型された文字列<br>************************************                     |  |
| function TfrmSample.RmvSISO(AStr: WideString): String;<br>var<br>i: Integer:                                   |  |
| bSI: Boolean;<br>begin<br>// #17 BB 44:                                                                        |  |
| Result := '';<br>bSI := False;                                                                                 |  |
| // 文字単位で後ろからカウント<br>for i := Length(AStr) downto 2 do<br>Degin                                                 |  |
| // 半角スペース(シフト・コード文字)の場合、セットしない<br>if (bSI) then<br>bogin                                                       |  |
| bSI := False;<br>end                                                                                           |  |
| // 半角スペース(シフト・コード文字) かつ 1文字前が全角の場合、セットしない<br>if (Astr[i] = '') and (Length(AnsiString(AStr[i - 1])) = 2) then  |  |
| // 何もしない<br>end                                                                                                |  |
| // 上記以外の場合、X子をセット<br>else<br>begin                                                                             |  |
| Result := AStr[1] + Result;<br>// 全角かつ1文字前が半角スペース(シフト・コード文字)のとき、フラグセット                                         |  |
| <pre>if (Length(AnsiString(AStr[i])) = 2) and (AStr[i - 1] = ' ') then begin bSI := True;</pre>                |  |
| end;<br>end;<br>end;                                                                                           |  |
| // 全角始まりでない場合は1文字目(シフト・コード文字でない)を最後に足す<br>if (not bSI) then                                                    |  |
| begin<br>Result := AStr[1] + Result;<br>end;                                                                   |  |
| end;                                                                                                    |  |

\_\_\_\_

\_\_\_\_

\_\_\_\_\_

\_\_\_\_\_

\_\_\_\_\_

\_\_\_\_\_

\_\_\_\_\_

\_\_\_\_\_

\_\_\_\_\_

\_

| 図15      | 文字列成型後の送信元ファイル                                                                                                    |   |
|----------|----------------------------------------------------------------------------------------------------|---|
|          | <文字列成型前の送信元CSVファイル>                                                                                                    |   |
|          | ■ 転送ファイル.csv - メモ帳     ■ ■ ×     ■ ■ ×     ■     ■ ×     ■     ■ ×     ■     ■ ×     ■     ■ ×     ■     ■ ×     ■     ■ ×     ■     ■ ×     ■     ■ ×     ■     ■ ×     ■     ■ ×     ■     ■ ×     ■     ■ ×     ■     ■ ×     ■     ■ ×     ■     ■ ×     ■     ■ ×     ■     ■ ×     ■     ■ ×     ■     ■ ×     ■     ■ ×     ■     ■     ■ ×     ■     ■     ■ ×     ■     ■     ■ ×     ■     ■     ■     ■     ■     ■     ■     ■     ■     ■     ■     ■     ■     ■     ■     ■     ■     ■     ■     ■     ■     ■     ■     ■     ■     ■     ■     ■     ■     ■     ■     ■     ■     ■     ■     ■     ■     ■     ■     ■     ■     ■     ■     ■     ■     ■     ■     ■     ■     ■     ■     ■     ■     ■     ■     ■     ■     ■     ■     ■     ■     ■     ■     ■     ■     ■     ■     ■     ■     ■     ■     ■     ■     ■     ■     ■     ■     ■     ■     ■     ■     ■     ■     ■     ■     ■     ■     ■     ■     ■     ■     ■     ■     ■     ■     ■     ■     ■     ■     ■     ■     ■     ■     ■     ■     ■     ■     ■     ■     ■     ■     ■     ■     ■     ■     ■     ■     ■     ■     ■     ■     ■     ■     ■     ■     ■     ■     ■     ■     ■     ■     ■     ■     ■     ■     ■     ■     ■     ■     ■     ■     ■     ■     ■     ■     ■     ■     ■     ■     ■     ■     ■     ■     ■     ■     ■     ■     ■     ■     ■     ■     ■     ■     ■     ■     ■     ■     ■     ■     ■     ■     ■     ■     ■     ■     ■     ■     ■     ■     ■     ■     ■     ■     ■     ■     ■     ■     ■     ■     ■     ■     ■     ■     ■     ■     ■     ■     ■     ■     ■     ■     ■     ■     ■     ■     ■     ■     ■     ■     ■     ■     ■     ■     ■     ■     ■     ■     ■     ■     ■     ■     ■     ■     ■     ■     ■     ■     ■     ■     ■     ■     ■     ■     ■     ■     ■     ■     ■     ■     ■     ■     ■     ■     ■     ■     ■     ■     ■     ■     ■     ■     ■     ■     ■     ■     ■     ■     ■     ■     ■     ■     ■     ■     ■     ■     ■     ■     ■     ■     ■     ■     ■     ■     ■     ■     ■ | _ |
|          | ファイル(F) 編集(E) 書式(O) 表示(V) ヘルプ(H)<br>1234567890,12345678901234567890,1234567890                                                                                                    |   |
|          | 1234567890AAA 12345678901234567890,1234567890<br>ABCDEFGHIJ,全角文字@67890,1234567890                                                                                                    |   |
|          |                                                                                                    |   |
|          |                                                                                                    |   |
|          |                                                                                                    |   |
|          | <文字列成型後の送信元CSVファイル>                                                                                                    |   |
|          | □ 転送ファイル.csv - メモ帳<br>□ ママイル(E) 編集(E) 書式(Q) 表示(V) ヘルプ(H)                                                                                                    |   |
|          | 1234567890123456789012345678901234567890                                                                                                    |   |
|          | ABCUEFGHIJ全角文字@ 6 7 8 9 1234567890                                                                                                    |   |
|          | -                                                                                                    |   |
|          | L/                                                                                                    |   |
| ſ        | 【送信元CSVファイルの文字列成型内容】                                                                                                    |   |
|          | 1行目: 文字列成型削からアイルレイアワトに準しているため、文字列成型削と同し文字列<br>2行目:半角フィールド(1項目目)のみ、桁数を超過した文字列を削除                                                                                                    |   |
|          | 3行目:全角フィールド(2項目目)のみ、シフト・コード文字を考慮&桁数を超過した文字列を削除<br>4行目:全角フィールド(2項目目)のみ、シフト・コード文字を考慮&桁数を超過した文字列を削除                                                                                                    |   |
| . č      |                                                                                                    | _ |
|          |                                                                                                    |   |
| <br>া আগ | 立 字 列 成 刑 後 の FT D 送 信 結 里                                                                                                    |   |
|          | く文字列成型前のFTP送信結果>                                                                                                    |   |
|          | 半角フィールド 全角フィールド 数値フィールド                                                                                                    |   |
|          | <b>000001</b> 1234567890 12345678901234567890 1, 234, 567, 890<br><b>000002</b> 1234567890 <b>AAA12345678901234567</b> 8, 901, 234, 567                                                                                                    |   |
|          | 000003 ABCDEFGHIJ ++++++++++++++++++++++++++++++++++++                                                                                                    |   |
| <br>     | 000004 1234567890 ++++++++++++++++++++++++++++++++++++                                                                                                    |   |
|          |                                                                                                    |   |
|          | <文字列成型後のFTP送信結果>                                                                                                    |   |
|          | 半角フィールド 全角フィールド 数値フィールド                                                                                                    |   |
|          | 000001         1234567890         12345678901234567890         1,234,567,890           000002         1234567890         12345678901234567890         1,234,567,890                                                                                                    |   |
|          | 000003         ABCDEFGHIJ         全角文字@6789         1,234,567,890           000004         1234567890         1234567890         1234567890         1234567890                                                                                                    |   |
| 5        | 120 400100 1,204,001,000                                                                                                    |   |
|          |                                                                                                    |   |
|          |                                                                                                    |   |